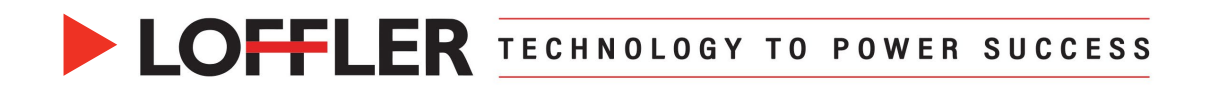

# **Canon ImageRUNNER Advance DX: Remote Operation Software**

This guide will go over downloading, installing & using the Canon Remote Operation Software Viewer that allows for remote operation of the copier/printer from a PC. Please note: This software is only available for PCs. (Not compatible with Macs.)

## **Download and Install:**

- 1. Select the **hyperlink** below (or copy+paste into a web browser) to access the Canon Remote Operation Software webpage.
  - https://www.usa.canon.com/support/p/remote-operator-s-software-kit
- 2. Select the Software & Drivers button.
- 3. Select the computer operating system and version if not automatically detected.
- **4.** The software file compatible with the system will appear. Select the **Download** button. The download will begin.
- 5. Extract the *Remote\_Operation\_Viewer\_Software\_Vxxx.exe* zip file. Select location for extraction if prompted.
- 6. Locate and open the Remote\_Operator\_Software\_Vxxx folder. Select the Setup.exe file.

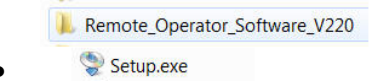

**7.** An installer wizard window will appear. **Follow the instructions** in the wizard to install the software.

#### Using Remote Operation:

- **1. Open** the Canon Remote Operation Viewer from your PC.
- 2. Enter the **IP address** (or domain name) of the device to operate.

| Enter the IP a the device to | addross (IPv4/IPv6) or o<br>operate. | lomein name of |
|------------------------------|--------------------------------------|----------------|
| Address:                     | NOX X0X, X0X X0                      | •              |
| (                            | OK                                   | Cancel         |

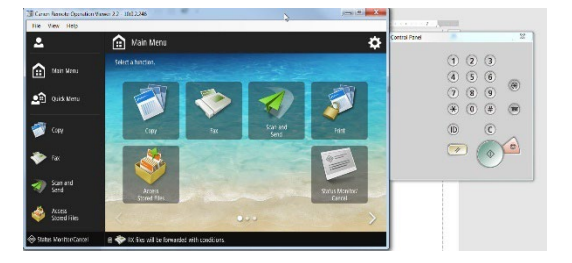

- 3. The remote software will display the main panel screen.
- **4.** If the display screen is black, press the *reset* button to wake the machine.

Helping You Succeed 🛛 🖪 📑 📁

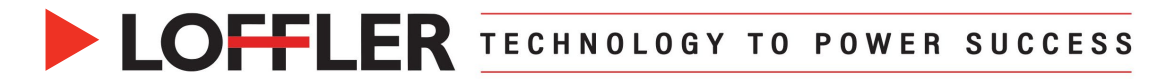

## **Troubleshooting**

#### Unable to Connect to the Canon MFP:

- 1. Confirm the machine is turned ON.
- 2. Confirm the computer is connected to the same network/WIFI as the copier.
- 3. Confirm the IP Address matches the Canon MFP.
  - **To find the IP Address at the Machine:** Select the Meter Count button on the bottomright corner of the screen. The IP Address will be listed on top of the new page.

#### If above is all correct, Check Machine Settings:

- 4. Confirm the Remote Operation Setting is set to ON in the Settings and Registration window.
  - Select <sup>ℜ</sup> Settings/Registration → Management Settings → License/Other → Remote Operation Settings → ON → Close.

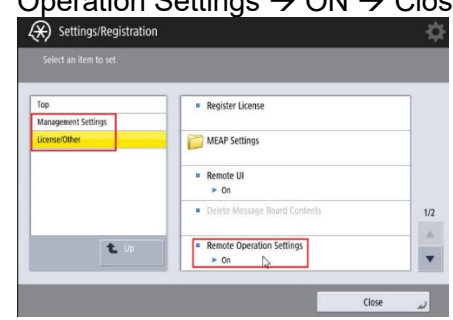

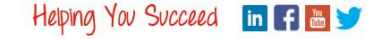